# Step 11

This can be fixed with a larger document than the screen resolution, or add a frame that is wide enough. And remember that for next time. That is how we solved random gradients on a background.

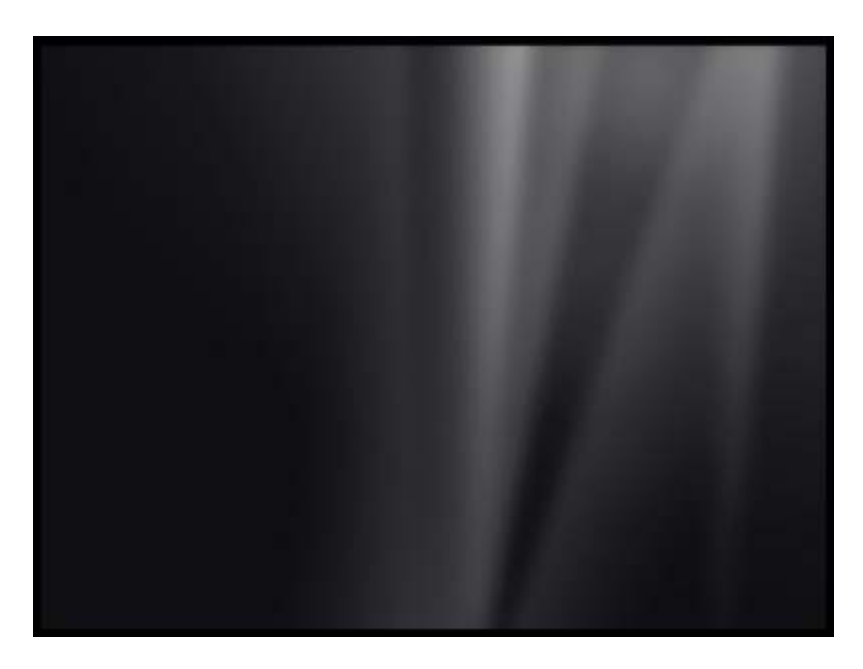

# Step 12

Now we can start doing the foreground with blue and green curves. Start with drawing a huge ellipse with the **Ellipse Tool**. Pick the **Path Selection Tool (A)**. Then select the ellipse, copy it (**Ctrl+C**), then insert it (**Ctrl+V**), and then transform it (**Ctrl + T**) to make it smaller. Set the drawing style for this path to **subtract**, so we see only what is between these two ellipses.

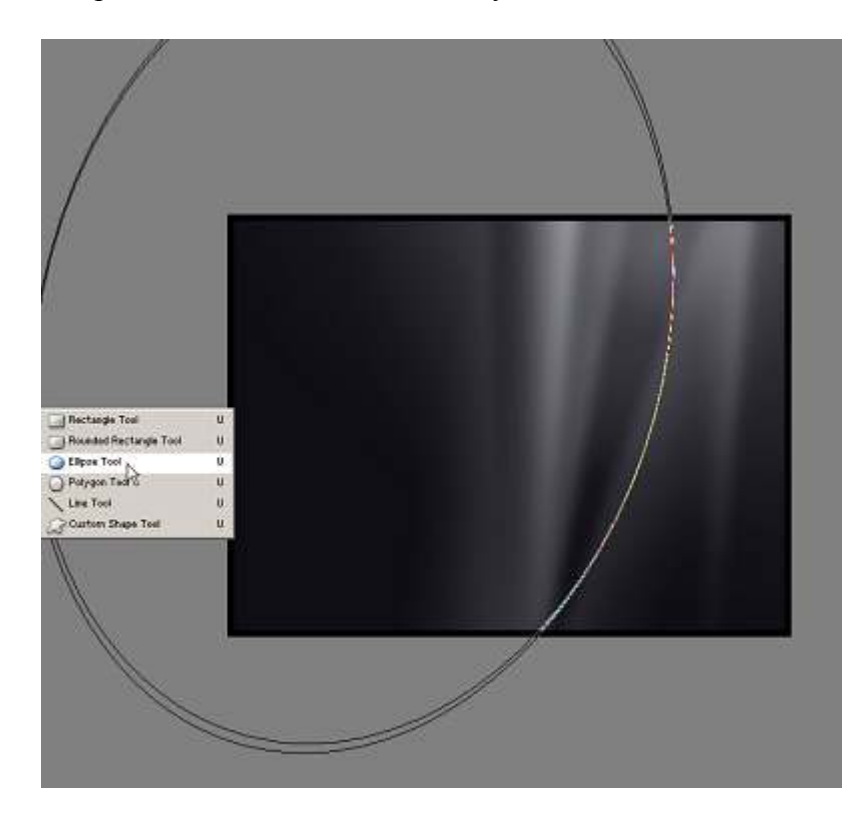

## Step 13

Fill the layer with a blue color (#62AAF4). Then copy, move, enlarge, make it smaller, and turn the **Opacity** down or up. Do this a few times.

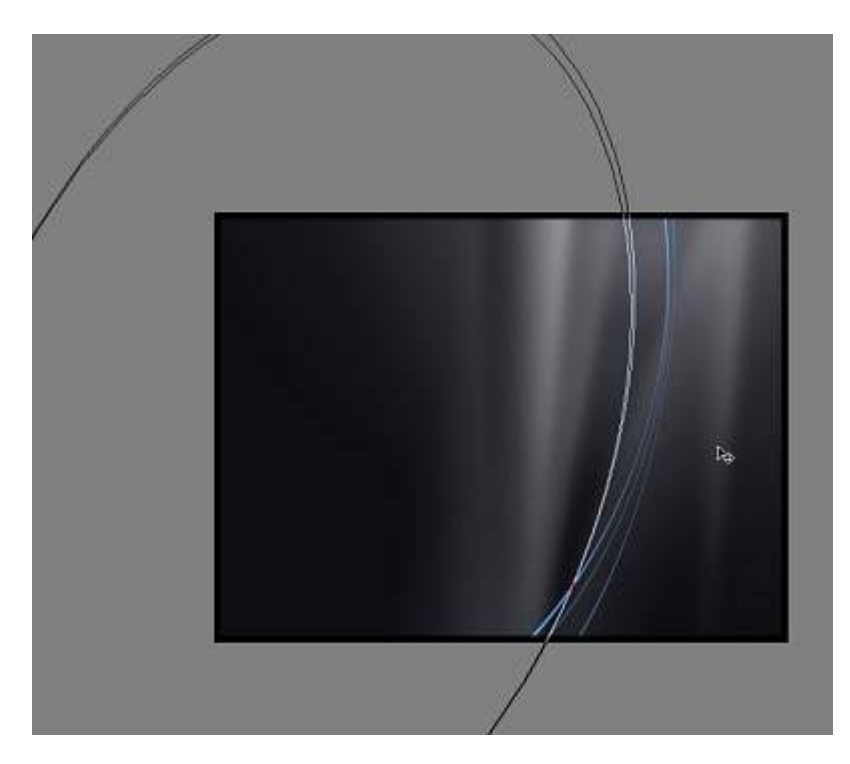

## Step 14

Then repeat these actions with the green (#20EDC4) shapes.

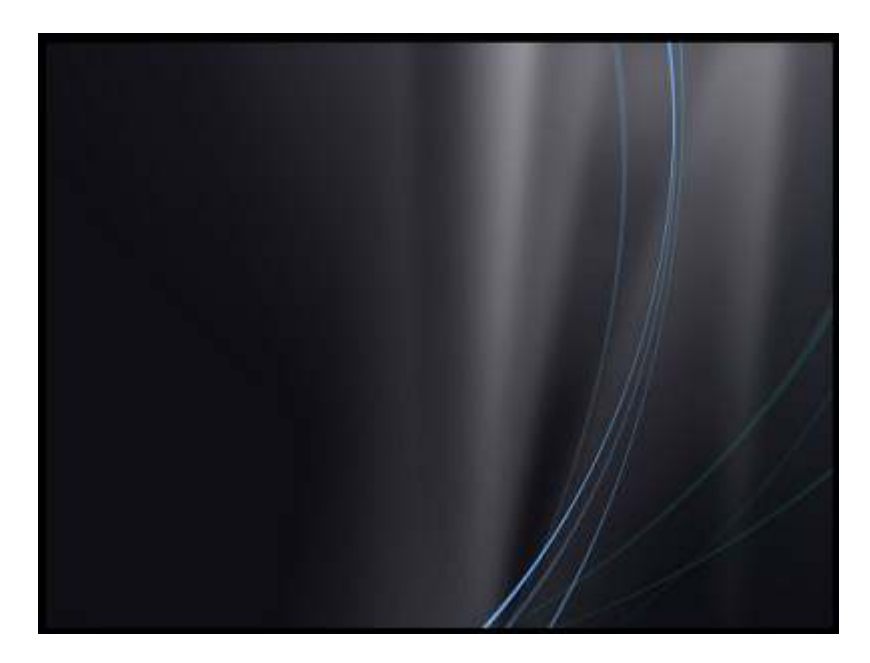

# Step 15

Next I decided to darken the gradients in the background a little, as they get too much attention. This

#### should be better.

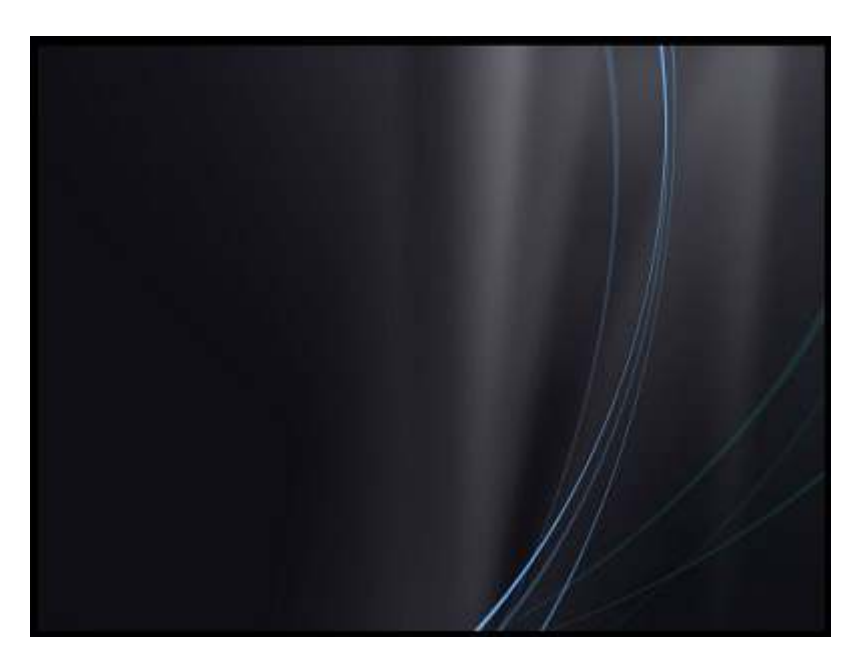

### Step 16

Continue with creating larger curved shapes. Then blur those shapes, which will give that extra glow effect. Notice the big blue curves being created in the image below.

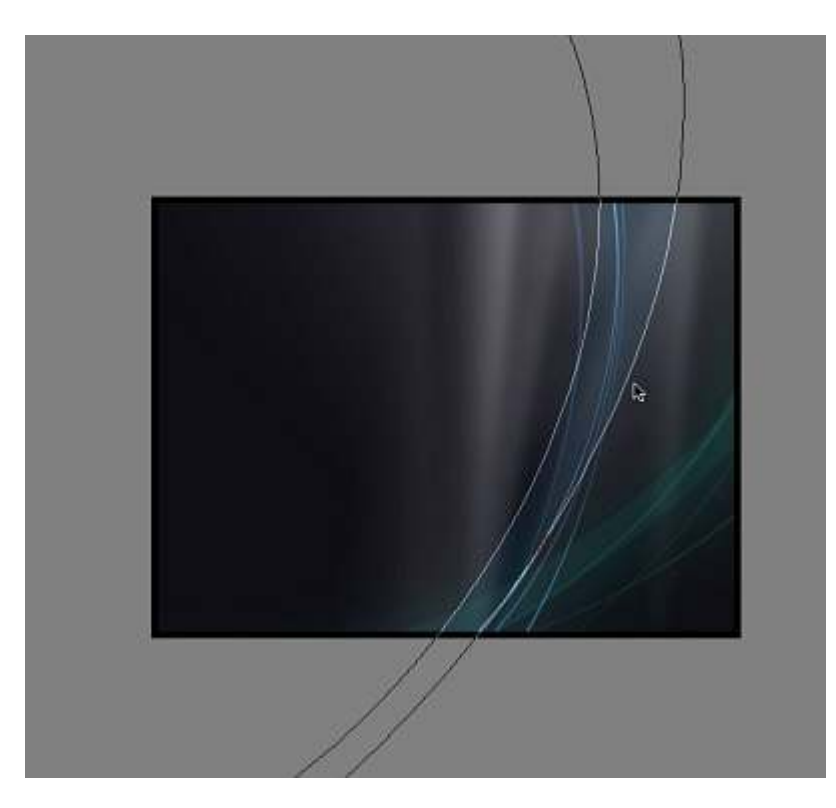

# Step 17

Next we'll make big curve shapes for the greens as well. Those big shapes are the previous ellipses copied. Then with **Path Selection Tool**, we select one smaller ellipse that gets smaller again. See the image below.

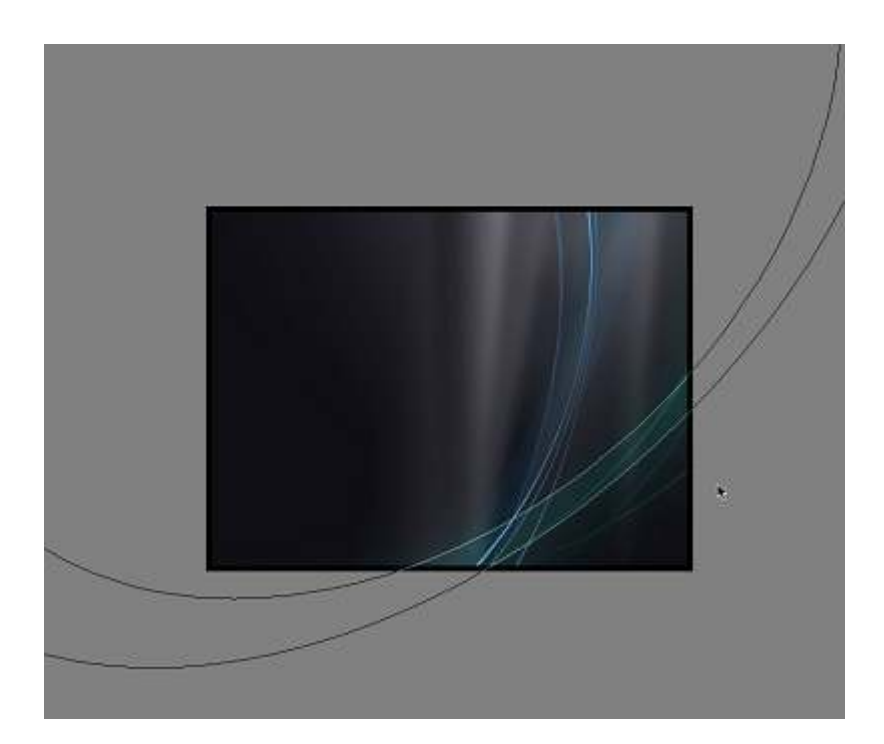

# Step 18

The colors of those shapes are still the same, just the **Opacity** is turned down. Sometimes, the opacity is turned down to a hardly noticeable level of **(5-10%)**, as shown below.

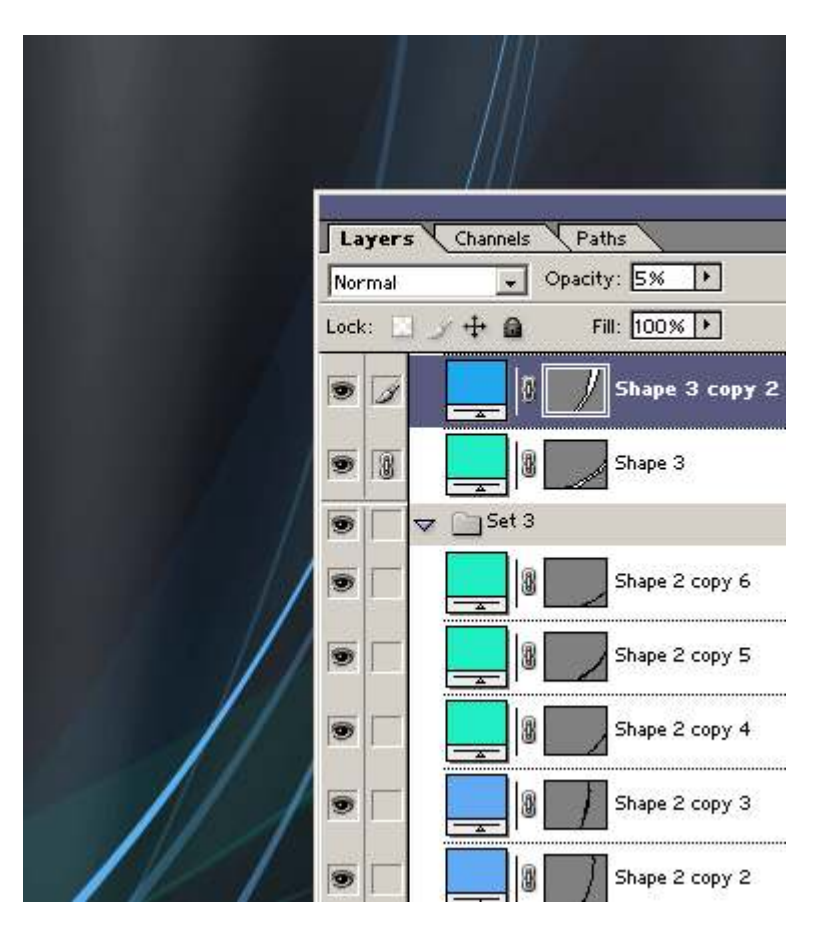

#### Step 19

Place all the blue and green layers into a new folder. Then copy that folder, move it sideways, and turn it a little.

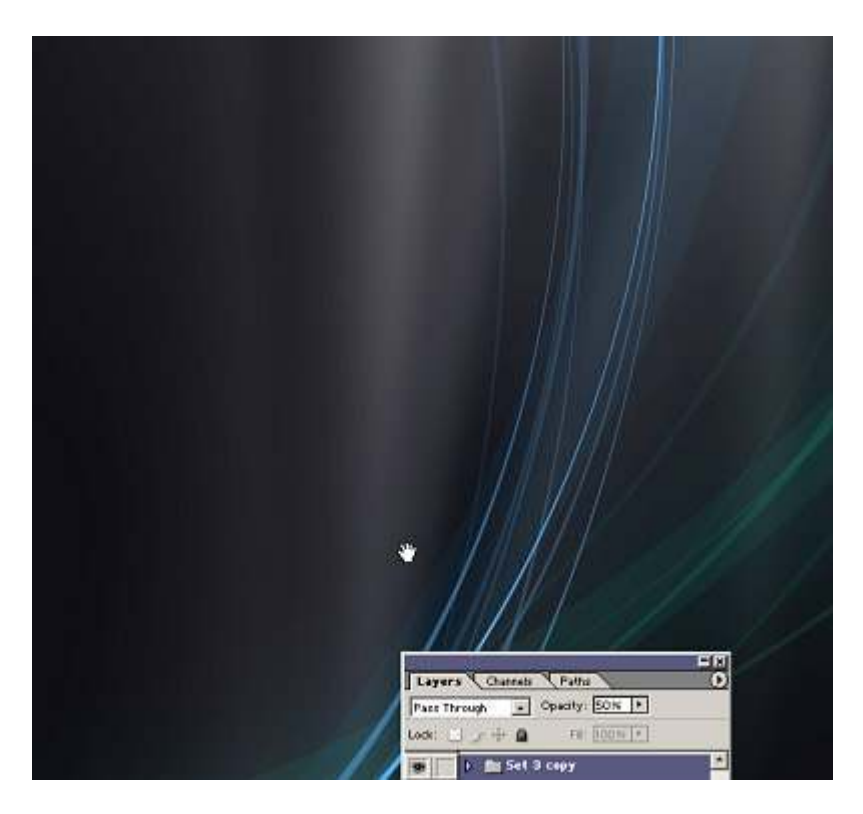

# Step 20

Let's get started with the lighting part. The first step is to change the layer's interaction to **Linear Dodge** .

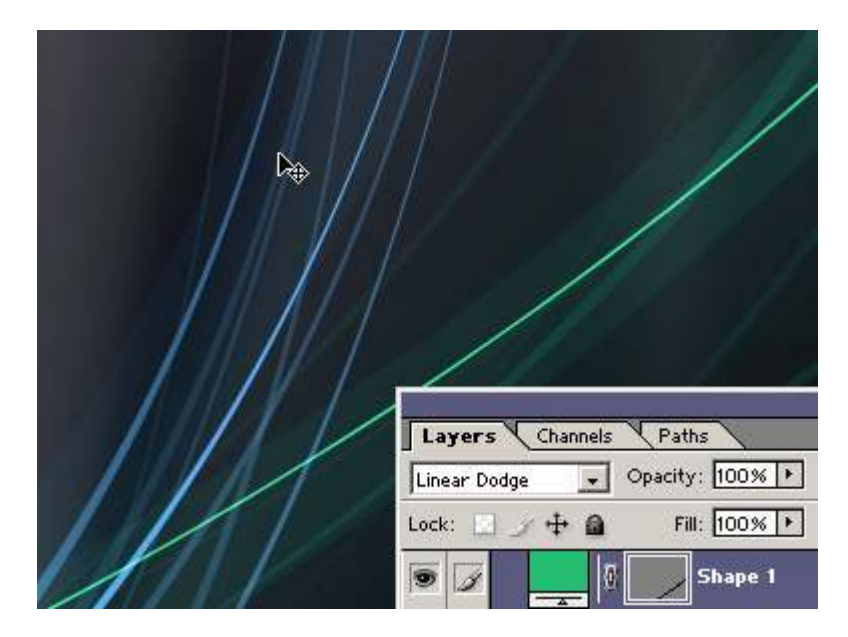